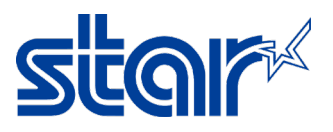

## วิธีรีเซ็ต IP Address จาก Static ให้เป็น DHCP สำหรับเครื่องพิมพ์ mC-Print 3

1. ปิดเครื่องพิมพ์

 ใช้ปากกา หรือ ไขควงขนาดเล็ก กดค้างไว้ที่รู "RESET" ด้านหลังเครื่องพิมพ์ จากนั้นเปิดเครื่องพิมพ์ และ กดค้างไว้ จนสัญลักษณ์ LAN มีไฟกระพริบ จากนั้นปล่อยปุ่ม "RESET"

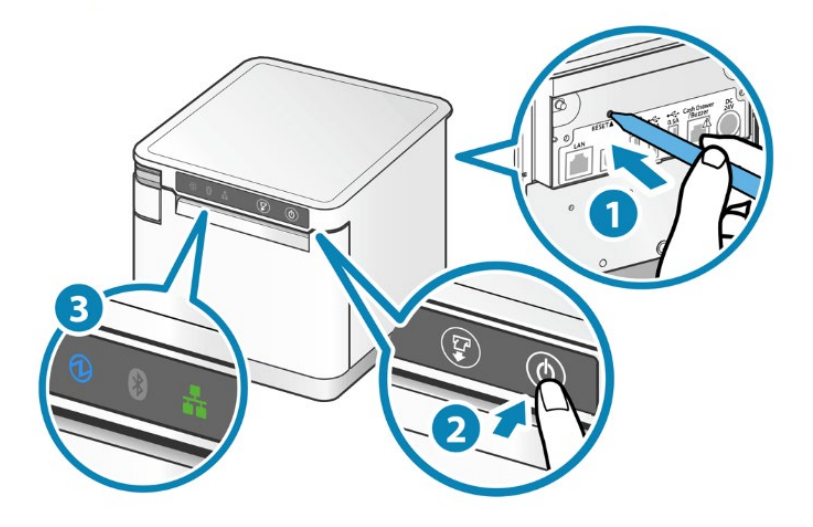

 กดปุ่ม "FEED" ที่หน้าเครื่องพิมพ์ค้างไว้ จนสัญลักษณ์ LAN หายไป และ รอจนกระทั่งเครื่องพิมพ์มีเสียง หรือ สัญลักษณ์ LAN จะกลับมาติดเหมือนเดิม จากนั้นให้ทำการ Self-Test อีกครั้ง และ ดูที่ IP Address ว่าเปลี่ยนเป็น DHCP หรือไม่

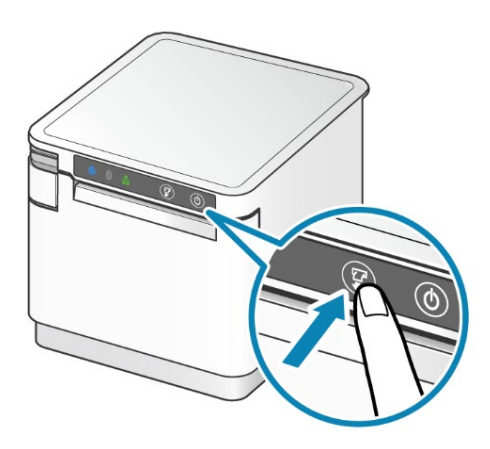

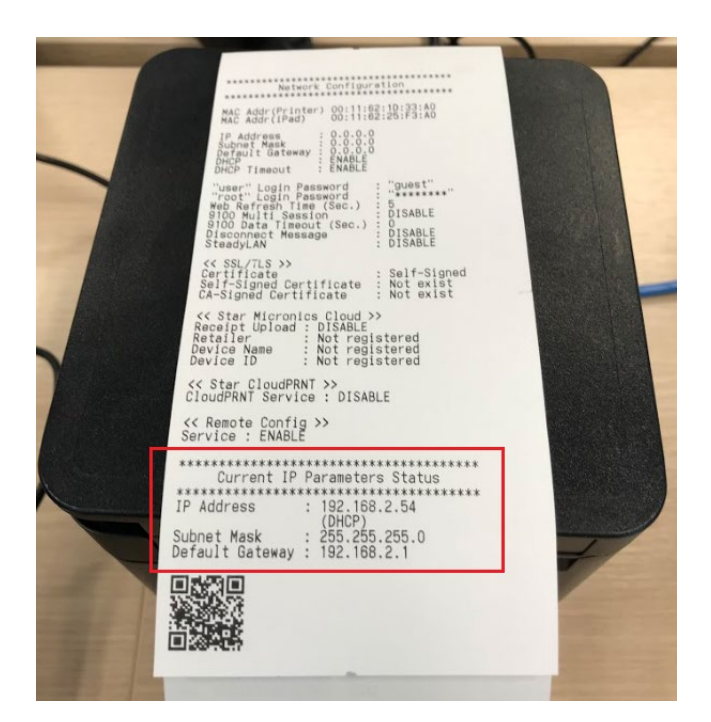